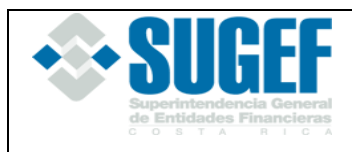

Código: R-02-I-IF-312

# Sistema Administración de Usuarios Externos

# Manual de Usuario para Administrador

Versión 1.1

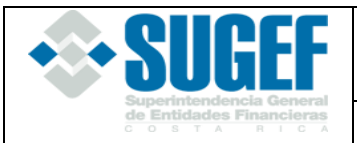

Código: R-02-I-IF-312

Versión: 1.2

## Tabla de Contenido

| Ingreso al sistema                                             | 3  |
|----------------------------------------------------------------|----|
| Pantalla Usuarios                                              | 3  |
| Ingreso a la pantalla de Mantenimiento de Usuarios Autorizados | 3  |
| Consultas de Usuarios                                          | 6  |
| Creación de un usuario                                         | 7  |
| Modificar un usuario                                           | 9  |
| Eliminar un usuario                                            | 10 |
| Anexos                                                         | 11 |
| DISPOSICIONES DEL SISTEMA ADMINISTRACIÓN DE USUARIOS EXTERNOS  | 11 |

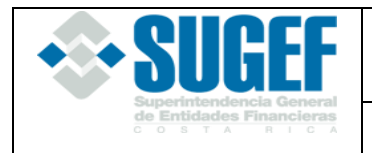

## Ingreso al sistema

Se debe ingresar a la dirección web <u>https://usuarios.sugef.fi.cr</u> y utilizar el certificado de firma digital para autenticarse en la aplicación, tal y como se muestra en las imágenes de ejemplo siguientes.

En la ventana emergente **Windows Security** Haga clic en su nombre y haga clic en el botón **OK** 

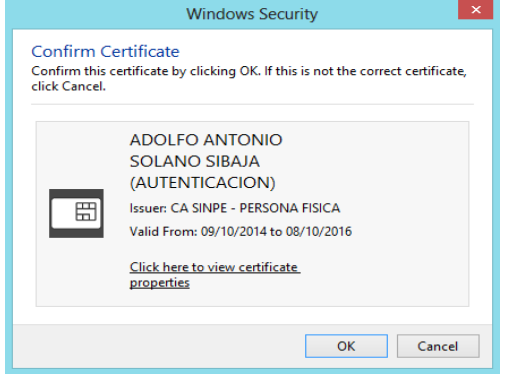

Digite su PIN y haga clic en el botón OK

| Windows Security                                    |  |  |  |  |  |
|-----------------------------------------------------|--|--|--|--|--|
| Smart Card<br>Please enter your authentication PIN. |  |  |  |  |  |
| PIN  Click here for more information                |  |  |  |  |  |
| OK Cancel                                           |  |  |  |  |  |

## Pantalla Usuarios

La pantalla de usuarios tiene la funcionalidad de dar mantenimiento a los usuarios autorizados de la entidad, en ella se puede consultar un usuario específico, crear un nuevo usuario, asignar entidades a los usuarios y asignar roles para un sistema específico.

Ingreso a la pantalla de Mantenimiento de Usuarios Autorizados En el menú superior haga clic en la opción Usuarios.

| <b>SUGEF</b>                                  | MANUAL DE USUARIO PARA ADMINISTRADOR |                 |                 |  |  |  |  |
|-----------------------------------------------|--------------------------------------|-----------------|-----------------|--|--|--|--|
| de Entidades Financieras<br>C o s t a R I C A | Código: R-02-I-IF-312                | Versión: 1.2    | 4 de 12         |  |  |  |  |
| Usuarios                                      | Administración de Us                 | uarios Externos | SSL Certificate |  |  |  |  |

Entidad: sugef - Cédula: 603570560 - Nombre: Adolfo Solano Jueves 27 de Noviembre de 2014 - 03:39:39 p.m.

La pantalla se divide en tres secciones:

- Sección de filtros de búsqueda: se encuentra en la parte superior de la pantalla, y por medio de los filtros que se muestran, se puede reducir los resultados del listado de usuarios mostrado.
- *Listado de usuarios:* Se encuentra en el centro de la pantalla, tiene la funcionalidad de mostrar el listado de los usuarios autorizados, ya sea todos los usuarios de la entidad seleccionada o filtrados según sea el caso.
- Datos del usuario: Se encuentra en la parte inferior de la pantalla, tiene la funcionalidad de registrar los datos de usuarios nuevos, mostrar el detalle de un usuario específico y permitir la actualización de la información de los usuarios.

El combo de selección *Cambio de entidad*, les permite a los usuarios administradores que están asociados a más de una entidad financiera, por ejemplo grupos y conglomerados financieros, hacer el cambio de entidad con el propósito de dar mantenimiento de los usuarios autorizados de las otras entidades habilitadas. Si el usuario administrador solo tiene permisos en una entidad, el combo de selección solo muestra una entidad.

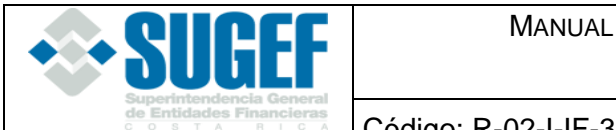

#### MANUAL DE USUARIO PARA ADMINISTRADOR

Código: R-02-I-IF-312

Versión: 1.2

5 de 12

| Inition de biogueste:     Condo de vended.     Condo de vended.       Condo de vended.     Condo de vended.     Condo de vended.       Condo de vended.     Condo de vended.     Condo de vended.                                                                                                    |               | <b>JGEF</b>                   | uperinten<br>e Entidad<br>o s T | dencia Ge<br>les Financ<br>A R I | eneral<br>lieras<br>c A    | dministrad               | ción de Us               | uarios Ext                               | ernos                   |                           |                    |        |                               | SSL C<br>Cerra | Trusted<br>Certification | 9      |
|----------------------------------------------------------------------------------------------------|---------------|-------------------------------|---------------------------------|----------------------------------|----------------------------|--------------------------|--------------------------|------------------------------------------|-------------------------|---------------------------|--------------------|--------|-------------------------------|----------------|--------------------------|--------|
| Normality         Normality         Normality <t< th=""><th>ista Usumi</th><th>[Digite el n</th><th>ombre]</th><th></th><th></th><th></th><th>Filtro<br/>[Digita el ide</th><th>os de búsqueda:<br/>ntificador]<br/>Buscar</th><th></th><th></th><th></th><th>Cambio</th><th>o de entidad:<br/>Todos los us</th><th>BCT 🗸</th><th></th><th></th></t<>                                                                                                    | ista Usumi    | [Digite el n                  | ombre]                          |                                  |                            |                          | Filtro<br>[Digita el ide | os de búsqueda:<br>ntificador]<br>Buscar |                         |                           |                    | Cambio | o de entidad:<br>Todos los us | BCT 🗸          |                          |        |
| 10000770       Park During       During Trips       USUARD SCREEA       USUARD SCREA       USUARD SCREA          Herrison       Herrison <th>dentificación</th> <th>Nombre</th> <th>Nombre</th> <th>Primer<br/>Apellida</th> <th><u>Sequndo</u><br/>Apellido</th> <th>Description</th> <th>Puesto</th> <th>Correo</th> <th>Depto</th> <th>Jefe</th> <th>Entidad<br/>default</th> <th>Estado</th> <th><u>Teléfono</u></th> <th>Login</th> <th>Elimina</th> <th>r Edit</th>                                                                                                    | dentificación | Nombre                        | Nombre                          | Primer<br>Apellida               | <u>Sequndo</u><br>Apellido | Description              | Puesto                   | Correo                                   | Depto                   | Jefe                      | Entidad<br>default | Estado | <u>Teléfono</u>               | Login          | Elimina                  | r Edit |
| Setter No. 2011.       MARKE & MARKE &                                         | 109890775     | Paula Duran<br>Treios         | Paula                           | Duran                            | Trejos                     | USUARIO<br>ADMINISTRADOR | USUARIO<br>ADMINISTRADOR | pduran@bct.fi.or                         | INFORMATICA             | JUDITH<br>HUERTAS         | 3101048587         | Activo | 22434921                      | pduran         | ×                        | Ø      |
| statistical statistical statis | 108910663     | GRETTEL<br>JIMENEZ<br>ALVAREZ | GRETTEL                         | JIMENEZ                          | ALVAREZ                    | USUARIO SICVECA          | USUARIO SICVECA          | gjimenez@bct.fi.cr                       | DIRECCION DE<br>CREDITO | CARLOS<br>UMAÑA<br>DUARTE | 3101048587         | Activo | 234324324324                  | GJIMENEZA      | ×                        | Ø      |
| identification       Validar Usuario         Nonke                                                                                                    | ntenimiento   | Usuarios                      |                                 |                                  |                            |                          |                          |                                          |                         |                           |                    |        |                               |                |                          |        |
| Note                                                                                                    |               |                               | Identifi                        | icación                          |                            |                          |                          | Va                                       | lidar Usuario           |                           |                    |        |                               |                |                          |        |
| Aprilios                                                                                                    |               |                               | Nombr                           | e                                |                            |                          |                          |                                          |                         |                           |                    |        |                               |                |                          |        |
| Testorgion                                                                                                    |               |                               | Apellic                         | ios                              |                            |                          |                          |                                          |                         |                           |                    |        |                               |                |                          |        |
| Telefono                                                                                                    |               |                               | Desori                          | pción                            |                            |                          |                          |                                          |                         |                           |                    |        |                               |                |                          |        |
| Correo                                                                                                    |               |                               | Teléfoi                         | no                               |                            |                          |                          |                                          |                         |                           |                    |        |                               |                |                          |        |
| Cardinantio         Jeb Directo         Observaciones         Entidad Datadt         Entidades         Entidades         Sistema         Sistema         Raf         Entidade         Extor                                                                                                    |               |                               | Correc                          | ,                                |                            |                          |                          |                                          |                         |                           |                    |        |                               |                |                          |        |
| Jer Directo   Observaciones   Entidad Default   BCT   Entidades   Sistema   Sistema   Fol   Laponbles   Entidades                                                                                                    |               |                               | Depart                          | amento                           |                            |                          |                          |                                          |                         |                           |                    |        |                               |                |                          |        |
| Observationes   Entidade Default     BCT     Entidades     Sistema     Disponibles     Disponibles     Comparison     Rel     Activo     Disponibles                                                                                                    |               |                               | Jefe Di                         | irecto                           |                            |                          |                          |                                          |                         |                           |                    |        |                               |                |                          |        |
| Observaciones   Entidad Default     BCT     Entidades     Seleccionadas     Disponibles     Disponibles     Rol     Extado     Activo     Company Company Comp                                                                                                    |               |                               |                                 |                                  |                            |                          |                          | ~                                        |                         |                           |                    |        |                               |                |                          |        |
| Entida Default   Entida Default BCT   Entidades Seleccionadas   Sistema Cieponbles     Rol Seleccionados   Estado Activo                                                                                                    |               |                               | Observ                          | vaciones                         |                            |                          |                          | $\sim$                                   |                         |                           |                    |        |                               |                |                          |        |
| Entidades BCT<br>Seleccionadas Disponbles<br>Disponbles<br>Rol Seleccionados Company<br>Disponbles<br>Estado Activo                                                                                                    |               |                               | Entida                          | d Default                        | BC                         | r                        |                          | ~                                        |                         |                           |                    |        |                               |                |                          |        |
| Sistema                                                                                                    |               |                               | Entida                          | des                              |                            | Sel                      | leccionadas              | ~                                        | BCT                     | Di                        | sponibles          |        |                               |                |                          |        |
| Rol Chaponibles                                                                                                    |               |                               | Sistem                          | ia                               |                            | D                        | isponibles               |                                          |                         |                           |                    |        |                               |                |                          |        |
| ESLADO ACTIVU                                                                                                    |               |                               | Rol                             |                                  |                            | Sel                      | leccionados              | ~                                        | <<br>•                  | Di                        | sponibles          |        |                               |                |                          |        |
|                                                                                                    |               |                               | Estado                          | 0                                |                            | ACTIVO                   |                          | ~                                        |                         |                           |                    |        |                               |                |                          |        |

Activo

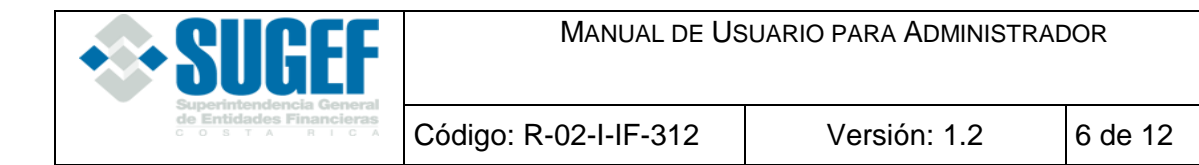

#### Consultas de Usuarios

Se pueden consultar los usuarios autorizados de una entidad usando uno de las siguientes opciones:

- Nombre de usuario
- Cedula del usuario (identificador)
- Todos los usuarios

Para realizar búsquedas por Nombre de usuario se digita el nombre o los apellidos o ambos, en la caja de texto que contiene la descripción **Digite el nombre** y haga clic en el botón buscar.

|                    |                           | Cambio de entidad: BCT 🗸 |
|--------------------|---------------------------|--------------------------|
|                    | Filtros de búsqueda:      |                          |
| [Digite el nombre] | [Digita el identificador] | ✓ Todos los usuarios     |
|                    | Buscar                    |                          |

Para realizar búsquedas por Cedula de usuario se digita el número de cédula a buscar en la caja de texto que contiene la descripción **Digite el identificador** y haga clic en el botón buscar.

|                    |                           | Cambio de entidad: BCT 🗸 |
|--------------------|---------------------------|--------------------------|
|                    | Filtros de búsqueda:      |                          |
| [Digite el nombre] | [Digita el identificador] | ☑ Todos los usuarios     |
|                    | Buscar                    |                          |

Para eliminar los filtros y consultar todas los usuarios de la entidad haga clic en el Check **Todos los usuarios** 

|                    |                           | Cambio de entidad: BCT V |
|--------------------|---------------------------|--------------------------|
|                    | Filtros de búsqueda:      |                          |
| [Digite el nombre] | [Digita el identificador] | ✓ Todos los usuarios     |
|                    | Buscar                    |                          |

De acuerdo a los parámetros indicados, se muestran los resultados de la búsqueda. Para cada usuario se muestra la siguiente información:

- Identificación (número de cedula)
- Nombre completo de usuario
- Nombre
- Primer apellido
- Segundo apellido
- Descripción, se recomienda indicar los sistemas a los que tiene acceso el usuario
- Puesto, se utiliza la información de los puestos que se reportan en la información de Registro y Control de SICVECA
- Correo electrónico
- Entidad default, se refiere a la entidad principal del usuario, en el caso que el usuario pueda tener acceso a diferentes entidades, por ejemplo al conglomerado o grupo financiero
- Teléfono
- Login

Para cada usuario se muestra los botones para editar la información correspondiente o eliminar el usuario.

El resultado de la búsqueda se puede ordenar pulsando en el nombre de cualquiera de las columnas

| <b>SUGEF</b>                                  |                       |         |              | MANUAL DE USUARIO PARA ADMINISTRADOR |                          |                          |                    |          |         |                   |            |               |                 |           |          |        |
|-----------------------------------------------|-----------------------|---------|--------------|--------------------------------------|--------------------------|--------------------------|--------------------|----------|---------|-------------------|------------|---------------|-----------------|-----------|----------|--------|
| de Entidades Financieras<br>c o s t A R I C A |                       |         | ieras<br>c A | Código                               | : R-02-I-                | IF-312                   |                    |          | Ver     | sión:             | 1.2        |               | 7 de            | 912       |          |        |
|                                               |                       |         |              |                                      |                          |                          |                    |          |         |                   |            |               |                 |           |          |        |
|                                               |                       |         |              |                                      |                          | Filtre                   | os de húsqueda:    |          |         |                   |            | Cambio        | de entidad:     | BCT 🗸     |          |        |
|                                               | [Digite el no         | mbre]   |              |                                      |                          | [Digita el ide           | entificador]       |          |         |                   |            | 2             | Fodos los usi   | uarios    |          |        |
|                                               |                       |         |              |                                      |                          | [                        | Buscar             |          |         |                   |            |               |                 |           |          |        |
| Lista Usuarios                                | Nombro                |         | Primor       | Sogundo                              |                          |                          |                    |          |         |                   | Entidad    |               |                 |           |          |        |
| Identificación                                | usuario               | Nombre  | Apellido     | Apellido                             | Descripcion              | Puesto                   | Correo             | Dept     | to      | Jefe              | default    | <u>Estado</u> | <u>Teléfono</u> | Login     | Eliminar | Editar |
| 109890775                                     | Paula Duran<br>Trejos | Paula   | Duran        | Trejos                               | USUARIO<br>ADMINISTRADOR | USUARIO<br>ADMINISTRADOR | pduran@bct.fi.cr   | INFORMA  | ATICA H | JUDITH<br>HUERTAS | 3101048587 | Activo        | 22434921        | pduran    | ×        | ø      |
| 108910663                                     | GRETTEL               | GRETTEL | JIMENEZ      | ALVAREZ                              | USUARIO SICVECA          | USUARIO SICVECA          | gjimenez@bct.fi.cr | DIRECCIO | ON DE   | CARLOS            | 3101048587 | Activo        | 234324324324    | GJIMENEZA | ×        | 0      |

#### Creación de un usuario

Para crear un nuevo usuario se debe completar la siguiente información.

Digite el número de cedula del Usuario y haga clic en el botón **Validar Usuario.** El sistema verifica que el número de identificación sea válido y obtiene del padrón interno de la SUGEF, el nombre asociado a la identificación.

| Identificación  |                                                      | Validar Usuario |
|-----------------|------------------------------------------------------|-----------------|
| Nombre          |                                                      |                 |
| Apellidos       |                                                      |                 |
| Descripción     | Indicar los sistemas que utiliza                     |                 |
| Teléfono        |                                                      |                 |
| Puesto          | Utilizar la lista de puestos de Registro y Control × |                 |
| Correo          |                                                      |                 |
| Departamento    |                                                      |                 |
| Jefe Directo    |                                                      |                 |
| Observations    | ^                                                    |                 |
| Observaciones   | ~                                                    |                 |
| Entidad Default | BCT 🗸                                                |                 |

#### Selección de entidades del usuario autorizado

Los usuarios autorizados darán acceso solo a las entidades que tienen asociadas. Lo normal es que solo tengan una entidad asociada, excepto aquellos usuarios administradores que den mantenimiento a los usuarios autorizados de los grupos o conglomerados financieros.

Haga clic en la entidad deseada del espacio "Disponibles" y luego haga clic en el botón << para trasladar la entidad a "Seleccionadas"

|           |               |          | ВСТ         |
|-----------|---------------|----------|-------------|
| Entidades |               | <<<br>>> |             |
|           | Seleccionadas |          | Disponibles |

| <b>SUGEF</b>                           | Manual de Usuario para Administrador |              |         |  |  |  |  |
|----------------------------------------|--------------------------------------|--------------|---------|--|--|--|--|
| de Entidades Financieras<br>costa rica | Código: R-02-I-IF-312                | Versión: 1.2 | 8 de 12 |  |  |  |  |

#### Selección de roles del usuario

Haga clic en el sistema al que pertenece el rol que desea asignarle al usuario, de esta manera se cargan los roles del sistema respectivo en la lista de roles disponibles.

Busque el rol en la lista de roles disponibles, haga clic en el rol del espacio "Disponibles" y haga clic en el botón << para trasladar el rol o roles a "Seleccionados".

| Sistema | UsuariosExternos<br>sicveca<br>CIC<br>Notificaciones |    |                                                                                                 |
|---------|------------------------------------------------------|----|-------------------------------------------------------------------------------------------------|
|         | Disponibles                                          |    |                                                                                                 |
|         |                                                      |    | UsuariosExternos.Administrador<br>UsuariosExternos.SuperUsuario<br>UsuariosExternos.Supervisado |
|         |                                                      |    |                                                                                                 |
| Rol     |                                                      | << |                                                                                                 |
|         |                                                      | >> |                                                                                                 |
|         |                                                      |    |                                                                                                 |
|         | Seleccionados                                        |    | Disponibles                                                                                     |
|         |                                                      |    |                                                                                                 |

Seleccione el estado del usuario.

| Ac | tivo    |          | $\sim$ |
|----|---------|----------|--------|
|    | Guardar | Cancelar |        |

Finalmente haga clic en el botón guardar, para registrar la información del nuevo usuario.

El sistema muestra un mensaje informando que el usuario se creó con éxito. Si existe algún problema en la creación del usuario, el sistema mostrará una advertencia.

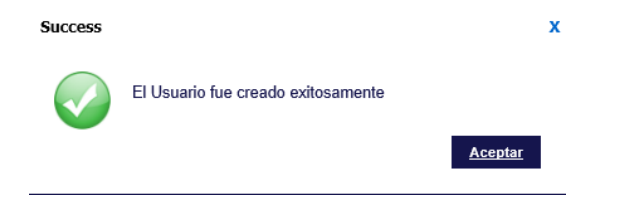

Estado

| <b>SUGEF</b>                                  | Manual de Usuario para Administrador |              |         |  |  |  |  |
|-----------------------------------------------|--------------------------------------|--------------|---------|--|--|--|--|
| de Entidades Financieras<br>c o s t a R i c a | Código: R-02-I-IF-312                | Versión: 1.2 | 9 de 12 |  |  |  |  |

#### Modificar un usuario

Para modificar un usuario, selecciónelo en la lista de usuarios y haga clic en el icono **editar** a la derecha de la lista

| Lista Usuarios        |                                 |               |                                  |                                   |                          |                          |                    |                         |                           |                                  |               |                 |              |          |        |
|-----------------------|---------------------------------|---------------|----------------------------------|-----------------------------------|--------------------------|--------------------------|--------------------|-------------------------|---------------------------|----------------------------------|---------------|-----------------|--------------|----------|--------|
|                       |                                 |               |                                  |                                   |                          |                          |                    |                         |                           |                                  |               |                 |              |          |        |
| <u>Identificación</u> | <u>Nombre</u><br><u>usuario</u> | <u>Nombre</u> | <u>Primer</u><br><u>Apellido</u> | <u>Sequndo</u><br><u>Apellido</u> | <b>Descripcion</b>       | Puesto                   | Correo             | <u>Depto</u>            | <u>Jefe</u>               | <u>Entidad</u><br><u>default</u> | <u>Estado</u> | <u>Teléfono</u> | <u>Login</u> | Eliminar | Editar |
| 109890775             | Paula Duran<br>Trejos           | Paula         | Duran                            | Trejos                            | USUARIO<br>ADMINISTRADOR | USUARIO<br>ADMINISTRADOR | pduran@bct.fi.cr   | INFORMATICA             | JUDITH<br>HUERTAS         | 3101048587                       | Activo        | 22434921        | pduran       | ×        | Ø      |
| 108910663             | GRETTEL<br>JIMENEZ<br>ALVAREZ   | GRETTEL       | JIMENEZ                          | ALVAREZ                           | USUARIO SICVECA          | USUARIO SICVECA          | gjimenez@bct.fi.cr | DIRECCION DE<br>CREDITO | CARLOS<br>UMAÑA<br>DUARTE | 3101048587                       | Activo        | 234324324324    | GJIMENEZA    | ×        | Ø      |

El sistema cargara la información del usuario en campos para edición

| 1.1 PP 16-      | 100010652                                                                                                    |
|-----------------|----------------------------------------------------------------------------------------------------|
| Identification  |                                                                                                    |
| Nombre          |                                                                                                    |
| Apellidos       | JIMENEZ                                                                                                    |
| Descripción     |                                                                                                    |
| Teléfono        | 234324324324                                                                                                    |
| Puesto          | USUARIO SICVECA                                                                                                    |
| Correo          | gjimenez@bct.fi.cr                                                                                                    |
| Departamento    | DIRECCION DE CREDITO                                                                                                    |
| Jefe Directo    | CARLOS UMAÑA DUARTE                                                                                                    |
| Observaciones   | USUARIO CREADA MEDIANTE CORREO 25-<br>05-2014                                                                                |
| Entidad Default | BCT V                                                                                                    |
|                 | BCT                                                                                                    |
| Entidades       | «<br>»                                                                                                    |
|                 | Seleccionadas Disponibles                                                                                                    |
|                 | UsuariosExternos<br>CIC<br>Notificaciones                                                                                    |
| Sistema         |                                                                                                    |
|                 | Disponibles                                                                                                    |
|                 | SICVECA.Usuario Mantenimiento de Roles SICV<br>Notificaciones.VerNotificaciones<br>Notificaciones.RecibeCorreoNotificaciones |
| Rol             | <                                                                                                    |
|                 |                                                                                                    |
|                 | Seleccionados Disponibles                                                                                                    |

Modifique la información correspondiente y haga clic en el botón **Guardar**. El sistema muestra un mensaje informando que el usuario se modificó con éxito. Success X

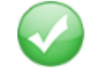

El Usuario fue modificado exitosamente

<u>Aceptar</u>

| <b>SUGEF</b>                                  | MANUAL DE USUARIO PARA ADMINISTRADOR |              |          |  |  |  |  |
|-----------------------------------------------|--------------------------------------|--------------|----------|--|--|--|--|
| de Entidades Financieras<br>C o s t a r i c a | Código: R-02-I-IF-312                | Versión: 1.2 | 10 de 12 |  |  |  |  |

#### Eliminar un usuario

Para eliminar un usuario, selecciónelo en la lista de usuarios y haga clic en el icono **Eliminar** a la derecha de la lista.

| Lista Usuarios        |                               |         |                           |                                   |                          |                          |                    |                         |                           |                                  |        |                 |              |          |        |
|-----------------------|-------------------------------|---------|---------------------------|-----------------------------------|--------------------------|--------------------------|--------------------|-------------------------|---------------------------|----------------------------------|--------|-----------------|--------------|----------|--------|
| <u>Identificación</u> | <u>Nombre</u><br>usuario      | Nombre  | <u>Primer</u><br>Apellido | <u>Sequndo</u><br><u>Apellido</u> | Descripcion              | <u>Puesto</u>            | Corree             | Depto                   | <u>Jefe</u>               | <u>Entidad</u><br><u>default</u> | Estado | <u>Teléfono</u> | <u>Login</u> | Eliminar | Editar |
| 109890775             | Paula Duran<br>Trejos         | Paula   | Duran                     | Trejos                            | USUARIO<br>ADMINISTRADOR | USUARIO<br>ADMINISTRADOR | pduran@bct.fi.or   | INFORMATICA             | JUDITH<br>HUERTAS         | 3101048587                       | Activo | 22434921        | pduran       | *        | Ø      |
| 108910663             | GRETTEL<br>JIMENEZ<br>ALVAREZ | GRETTEL | JIMENEZ                   | ALVAREZ                           | USUARIO SICVECA          | USUARIO SICVECA          | gjimenez@bct.fi.cr | DIRECCION DE<br>CREDITO | CARLOS<br>UMAÑA<br>DUARTE | 3101048587                       | Activo | 234324324324    | GJIMENEZA    | ×        | Ø      |

Se muestra una ventana emergente para que se seleccione la justificación de eliminar el usuario. Seleccione la justificación correspondiente y haga clic en el botón aceptar

| x                                                            |
|--------------------------------------------------------------|
| Sin Seleccionar                                              |
| Usuario desvinculado de la entidad                           |
| Usuario no utilizará más el sistema al cual fue matriculado. |
| Aceptar Cancelar                                             |
|                                                              |
|                                                              |

El sistema muestra un mensaje informando que el usuario se eliminó con éxito.

| Success |                               | ×       |
|---------|-------------------------------|---------|
|         | El usuario ha sido eliminado. |         |
|         |                               | Aceptar |

Al eliminar un usuario, se borra completamente de la base de datos de usuarios de la SUGEF, por lo tanto el usuario administrador debe estar seguro antes de realizar esta acción. Si por ejemplo, un usuario autorizado estará fuera de la entidad por un periodo de tiempo considerable, en lugar de borrarlo, se puede cambiar el estado a Inactivo, de manera que durante ese tiempo no pueda utilizar los sistemas en los cuales está autorizado.

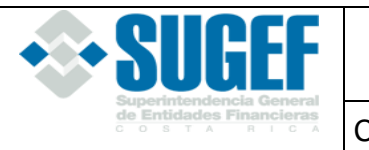

## Anexos

### DISPOSICIONES DEL SISTEMA ADMINISTRACIÓN DE USUARIOS EXTERNOS

#### CAPÍTULO I

#### Artículo 1. Objetivo del documento

El presente documento define la organización y el funcionamiento del Sistema "Administración de Usuarios Externos" que la Superintendencia General de Entidades Financieras (SUGEF) pone a disposición de las entidades supervisadas.

#### Artículo 2. Definición del servicio

Se define "Sistema Administración de Usuarios Externos" como el servicio que brinda la SUGEF a las entidades supervisadas para la administración de los usuarios de los sistemas que requieren las entidades, como SICVECA (Sistema de Captura, Verificación y Carga de Datos), CIC (Centro de Información Crediticia), Sistema de Notificaciones.

#### Artículo 3. Uso del servicio

Cada entidad debe utilizar el servicio "Sistema Administración de Usuarios Externos" para la administración de sus usuarios para los diferentes sistemas. Por su parte, la SUGEF lo utilizará para registrar para cada entidad los usuarios administradores.

#### CAPÍTULO II

#### **DE LOS PARTICIPANTES**

**Artículo 4. Participantes del servicio**. En el servicio "Sistema Administración de Usuarios Externos" participan las entidades supervisadas por la SUGEF, que requieren utilizar los diferentes sistemas que pone a disposición la Superintendencia.

#### CAPÍTULO III

#### DE LA ESTRUCTURA DE SEGURIDAD

#### Artículo 5. Estructura por usuarios

La seguridad es a nivel de usuarios la cual se estructura con base en los siguientes niveles:

a) Responsable de Usuarios Administradores (RUA): Funcionario de la SUGEF, encargado de registrar los Usuarios Administradores (UAD) que cada entidad solicite.

| <b>SUGEF</b>                                  | MANUAL DE USUARIO PARA ADMINISTRADOR |              |          |  |  |  |  |
|-----------------------------------------------|--------------------------------------|--------------|----------|--|--|--|--|
| de Entidades Financieras<br>C o S T A R I C A | Código: R-02-I-IF-312                | Versión: 1.2 | 12 de 12 |  |  |  |  |

- b) Usuario Administrador (UAD): son colaboradores de las entidades supervisadas, responsables de designar, autorizar y eliminar a los colaboradores de la entidad que fungirán como "Usuario Autorizado" de los diferentes sistemas de la Superintendencia.
- c) Usuario Autorizado (UAU): Colaboradores de la entidad autorizados para interactuar con los diferentes sistemas provistos por la SUGEF de conformidad con los roles indicados en el Manual de Información de los Sistemas.

#### **CAPÍTULO IV**

#### DE LAS RESPONSABILIDADES

#### Artículo 6. Autorización del UAD

Los Gerentes Generales de las entidades serán los responsables de solicitar a la SUGEF la inscripción de los "Usuarios Administradores", en los plazos, formatos y por los medios que establezca la Superintendencia General de Entidades Financieras.

El Usuario Administrador es el mismo que se indica en el artículo 4 del reglamento Acuerdo SUGEF 7-06 "Reglamento del Centro de Información Crediticia"

#### Artículo 7. Responsabilidad sobre servicios

La entidad asume total responsabilidad sobre cualquier acción realizada por un usuario que haya sido autorizado por su UAD, así como cuando no pueda operar en el sistema debido a la falta de los UAD requeridos para asignar Usuarios Autorizados.

#### Artículo 8. Estructura de control interno

Las entidades son responsables de implementar una adecuada estructura de control interno, para garantizar que las acciones ejecutadas por los colaboradores asignados como Usuarios Administradores y Usuarios Autorizados estén acordes con las responsabilidades asignadas. Asimismo, que las auditorías internas u otros órganos de control equivalentes deben realizar revisiones periódicas sobre las labores ejecutadas por los colaboradores designados.

#### Artículo 9. Supervisión de la estructura de seguridad

En el cumplimiento de las funciones de supervisión la SUGEF podrá realizar revisiones periódicas en las entidades fiscalizadas, sobre el correcto funcionamiento del "sistema de administración de usuarios externos".